# TIME ENTRY

#### **Overview**

The Time Entry functionality allows agencies to enter hours for employees to be paid through PayServ. The Time Entry page allows entry of non-recurring and one-time payments, hours for hourly employees, or miscellaneous payments for employees.

# Objectives

By the end of this chapter, you will be able to:

- Enter regular or miscellaneous payments for an employee using the Time Entry page.
- Review an employee's Time Entry page.

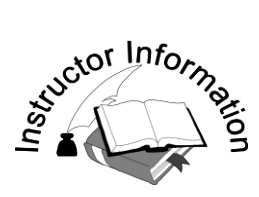

• Review the edits in Time Entry.

- The *Time Entry* page is used to enter non-recurring one-time payments, hours for hourly employees or miscellaneous payments for an employee.
- Overtime, lost time, uniform allowances, and holiday pay are considered miscellaneous Earnings Codes.
- □ Inform students that since we are working in a training environment, the data we will be looking at is time restricted.
- The reduced database being used has the last confirmed payroll dates of 04/23/2014 for Administration and 4/30/2014 for Institution.

# **Time Entry**

#### Introduction

The Time Entry page is used to enter non-recurring and one-time payments, hours for hourly employees and miscellaneous one-time payments. This page is also used to change or delete an employee's time entry for the current pay period.

Review of an employee's overtime or miscellaneous payments already processed can also be done here.

#### **Exercises in Time Entry:**

- Exercise 1 Enter Miscellaneous Earnings for a Terminated Employee
- Exercise 2 Review Employee Overtime or Miscellaneous Payments
- Exercise 3 Enter Miscellaneous Earnings for the Current Pay Period
- Exercise 4 Enter Additional Earnings for the Current Pay Period

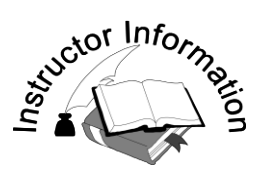

• Enter earnings for a terminated employee and review edits.

- □ There are several edits in PayServ to assist in the accurate processing of earnings.
- Edits are on the Time Entry files as well as online. Corrections to the Time Entry file will have a 24-hour turn around.
- The purpose of the following exercises is to review edits.
- All other processes are "business as usual" see the list below. Refer to these if specific questions are asked in class.
  - <sup>o</sup> Earnings must be submitted by the agency in which they are earned.
  - <sup>o</sup> For Pay Changes and Position Changes, Earnings that are calculated by the system (Overtime, Lost Time) must be submitted broken down either by pay periods or effective-dated rows on Job Data or effective-dated Earnings on Additional Pay for Annual Earnings.
  - The cutoff for agencies to enter data into the *Time Entry* page is Wednesday, Close of Business, unless otherwise indicated by a Payroll Bulletin or System Broadcast announcement. Do not enter any information after the cutoff without first calling OSC to get approval.
  - A *Time Entry* page will be available the day after the Hire or Rehire is entered.
  - <sup>o</sup> For Transfers, the *Time Entry* page is available after the transfer is approved, moved to Job and the Pay Group assigned.
  - Only eligible Earnings in the Earnings Program can be entered for an employee on a *Time Entry* page.

# **Exercise 1: Enter Miscellaneous Earnings for a Terminated Employee**

**Scenario:** There are earnings that are not payable to inactive employees. In this exercise, a *Time Entry* page will be added for a terminated employee, James Buchanan – N09001046, for overtime earnings to be entered.

#### **Step 1. Navigate Time Entry**

Navigate to: *Payroll for North America > Employee Pay Data USA > Time Entry*.

• Click the <u>Add a New Value</u> hyperlink located at the bottom of the page.

| Time Entry                 |                                                                     |  |
|----------------------------|---------------------------------------------------------------------|--|
| Enter any information you  | have and click Search. Leave fields blank for a list of all values. |  |
| Find an Existing Value     | Add a New Value                                                     |  |
| 🔻 Search Criteria          |                                                                     |  |
|                            |                                                                     |  |
| Department:                | begins with 👻                                                       |  |
| Empl ID:                   | begins with 👻                                                       |  |
| Empl Record:               | = • 0 0                                                             |  |
| Pay Period End Date:       | = •                                                                 |  |
| National ID Last 4 Digits: | begins with 🔻                                                       |  |
| Name:                      | begins with 🔻                                                       |  |
|                            |                                                                     |  |
| Search Clear               | Basic Search 📓 Save Search Criteria                                 |  |
|                            |                                                                     |  |
|                            |                                                                     |  |
| Find an Existing Value     | dd a New Value                                                      |  |
| Find an Existing Value A   | <u>dd a New Value</u>                                               |  |

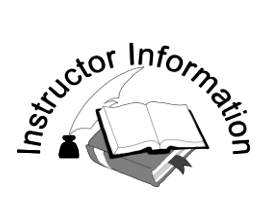

• Complete the Add a New Value Search page.

- To add a new page, enter the Department number 01113.
- Enter the Empl ID N09001046.
- The **Pay Period End Date** is 04/30/2014.
- □ When adding a *Time Entry* page, the **Pay Period End Date** defaults to the open pay period.
- Click on the **Add** button to add the page.

# **Exercise 1 (continued)**

## Step 2. Add a New Time Entry page

Enter the information in the bullets listed below:

- Enter department 01113 in the **Department** field.
- Enter N09001046 in the **Empl ID** field.
- Click the **Add** button to add a new *Time Entry* page.

| Time Entry                  |                     |
|-----------------------------|---------------------|
| <u>F</u> ind an Existing Va | Lue Add a New Value |
| Department:                 | 01113               |
| Empl ID:                    | N09001046           |
| Empl Record:                | 0 🔍                 |
| Pay Period End Dat          | te:                 |
| Add                         |                     |
| Find an Existing Value      | Add a New Value     |

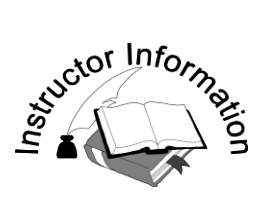

• Enter earnings for a terminated employee to show the error message that returns.

- □ Entering Earnings that are ineligible to be paid for an inactive employee will bring back an error message.
- $\Box$  This employee was terminated 04/02/14.
- Review the error that displays with the class- "The employee is not active in the Department for Earn Code (OTA). The employee is not active in the Department on the Earnings Begin and/or Earnings End Dates."

# **Exercise 1 (continued)**

#### Step 3. Complete the Time Entry page

Enter the information in the bullets listed below:

- Enter the **Earnings Begin Date** 04/10/2014 and the **Earnings End Date** of 04/11/2014.
- Enter OTA in the Earn Code field.
- Enter 5.50 in the **Hours/Units** field.
- Click Save. The error message below displays.

| Time Entry                            |                                        |                                                                   |                                                    |                                         |                  |               |
|---------------------------------------|----------------------------------------|-------------------------------------------------------------------|----------------------------------------------------|-----------------------------------------|------------------|---------------|
| Employee ID:                          | N09001046                              | BUCHANAN, JAME                                                    | ES                                                 |                                         |                  |               |
| Empl Record                           | d: 0                                   | Department: 01113                                                 | Pay F                                              | Period End Date:                        | 04/30/2014       |               |
| Time Entry E                          | Earnings                               |                                                                   |                                                    | Find                                    | View All First 🚺 | 1 of 1 🖸 Last |
| *Earnings<br>Begin Date<br>04/10/2014 | *Earnings<br>End Date<br>04/11/2014    | *Earn Code<br>OTA OT Ann                                          | Hours/<br>Units Days                               | Amount                                  | Cmts             | + -           |
|                                       | Message                                |                                                                   |                                                    |                                         |                  |               |
|                                       | The employee is n<br>The employee is n | ot active in the department for<br>ot active in the department or | or earnings code (OT<br>n the Earnings Begir<br>DK | ʿA). (25000,103)<br>n and/or Earnings E | nd date.         |               |

- Enter the correct dates –Begin Date 03/10/2014 and End Date 03/11/2014
- Click Save.

| Time Entry                                                 |                                         |                                 |                       |                       |
|------------------------------------------------------------|-----------------------------------------|---------------------------------|-----------------------|-----------------------|
| Employee ID: N0900104                                      | 6 BUCHANAN, JAM                         | ES                              |                       |                       |
| Empl Record: 0                                             | Department: 01113                       | Pay Period                      | I End Date: 04/30/201 | 4                     |
| Time Entry Earnings                                        |                                         |                                 | Find View All         | First 🗹 1 of 1 🕨 Last |
| *Earnings *Earni<br>Begin Date End D<br>03/10/2014 03/11/2 | ngs<br>ite *Earn Code<br>014 OTA OT Ann | Hours/<br>Units Days An<br>5.50 | nount                 | Cmts                  |

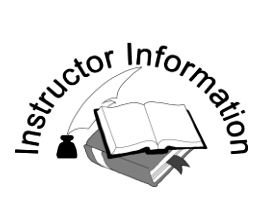

• Review employee overtime or miscellaneous payments from prior pay periods.

- □ This process is used to review overtime or miscellaneous payments for pay periods that have already been processed.
- □ The *Time Entry* page is grayed out, indicating that the processing has been completed and no update can be made to this page.
- □ If an adjustment is necessary for previously paid earnings, enter the adjustment as soon as possible on the current pay period end date. The actual dates for the previously paid earnings being adjusted should be used.

# **Exercise 2: Review Employee Overtime or Miscellaneous Payments**

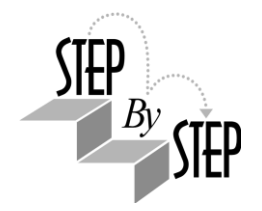

Scenario: Review the *Time Entry* page for Herman Munster, Empl ID N09001060, for the pay period ended 02/06/2013.

Once payroll processing is complete, no additional adjustments can be made to the *Time Entry* page for that period.

#### Step 1. Navigate to the Time Entry Search page

Click the **Return to Search** button located on the bottom of the page.

- Enter the Empl ID N09001060 in the **Empl ID** field on the *Time Entry Search* page.
- Select the **Pay Period End Date** of 02/06/2013.
- The *Time Entry* page is view-only.

| Time Entry                            |                                     |            |           |                 |             |                 |                      | I             |
|---------------------------------------|-------------------------------------|------------|-----------|-----------------|-------------|-----------------|----------------------|---------------|
| Employee ID:                          | N09001060                           | MUNS       | TER,HERM  | AN              |             |                 |                      |               |
| Empl Record:                          | 0                                   | Departmer  | nt: 51240 |                 | Pay Per     | riod End Date:  | 02/06/2013           |               |
| Time Entry Ea                         | rnings                              |            |           |                 |             | <u>Find</u>   \ | /iew All First 🚺 1-4 | 5 of 5 🕨 Last |
| *Earnings<br>Begin Date<br>01/17/2013 | *Earnings<br>End Date<br>01/23/2013 | *Earn Code | tra Tima  | Hours/<br>Units | <b>Days</b> | Amount          | Cmts                 | + -           |
| 01/21/2013                            | 01/21/2013                          |            | T Ann     | 6.00            |             |                 |                      | + -           |
| 01/20/2013                            | 01/20/2013                          | TO ATO     | 「 Ann     | 5.00            |             |                 | ٩                    | + -           |
| 01/10/2013                            | 01/16/2013                          | EXT Ex     | tra Time  |                 | 1.25        |                 | Q                    | + -           |
| 12/27/2012                            | 01/09/2013                          | D5C CS     | SEA ODRP  |                 |             | -5.33           | ۹,                   | + -           |
|                                       |                                     |            |           |                 |             |                 |                      |               |

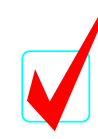

The *Time Entry* page is grayed out, indicating that processing has been completed and no updates can be made to this page.

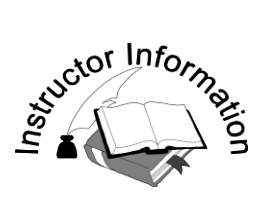

• Review the navigation options to return to the Time Entry Search page.

- □ To return to the *Time Entry Search* page, click on the **Return to Search** button located at the bottom of the page.
- □ In order to search by Name on the *Time Entry Search* page, the employee's Department is required.
- Select the Pay Period End Date of 04/30/2014 for Herman Munster.

# **Exercise 3: Enter Miscellaneous Earnings for the Current Pay Period**

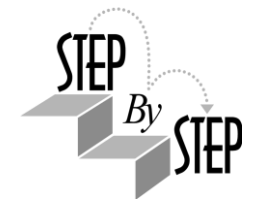

Scenario: Herman Munster needs to have holiday pay added for the current pay period. For this exercise, an incorrect ending date will be entered to display the edit for holiday earnings.

#### Step 1. Navigate to the Time Entry page

Click on the Return to Search button on the bottom of the page. Herman Munster's time entry information is displayed.

Click on Pay Period End Date: 04/30/2014.

#### **Time Entry**

Enter any information you have and click Search. Leave fields blank for a list of all values.

| Find an Exist                                                                                                    | ting Value                                                                      | Add a New                                                                                                    | value                                                                                       |                                                                                  |                                                                                          |                       |                                                                                                    |          |
|----------------------------------------------------------------------------------------------------|---------------------------------------------------------------------------------|----------------------------------------------------------------------------------------------------|---------------------------------------------------------------------------------------------|----------------------------------------------------------------------------------|------------------------------------------------------------------------------------------|-----------------------|----------------------------------------------------------------------------------------------------|----------|
| 👻 Search Crit                                                                                                    | teria                                                                           |                                                                                                    |                                                                                             |                                                                                  |                                                                                          |                       |                                                                                                    |          |
|                                                                                                    |                                                                                 |                                                                                                    |                                                                                             |                                                                                  |                                                                                          |                       |                                                                                                    |          |
| Department:                                                                                                    |                                                                                 | begins with                                                                                                    | •                                                                                           |                                                                                  |                                                                                          | <b>Q</b>              |                                                                                                    |          |
| Empl ID:                                                                                                    |                                                                                 | begins with                                                                                                    | • N                                                                                         | 109001060                                                                        |                                                                                          | 0                     |                                                                                                    |          |
| Empl Record                                                                                                    | l:                                                                              | = •                                                                                                    |                                                                                             |                                                                                  |                                                                                          | 0                     |                                                                                                    |          |
| Pay Period E                                                                                                    | nd Date:                                                                        | = •                                                                                                    |                                                                                             |                                                                                  |                                                                                          | 0                     |                                                                                                    |          |
| National ID L                                                                                                    | .ast 4 Digit                                                                    | s: begins with                                                                                                    | •                                                                                           |                                                                                  |                                                                                          |                       |                                                                                                    |          |
| Name                                                                                                    |                                                                                 | begins with                                                                                                    | •                                                                                           |                                                                                  |                                                                                          |                       |                                                                                                    |          |
| Name.                                                                                                    |                                                                                 |                                                                                                    |                                                                                             |                                                                                  |                                                                                          |                       |                                                                                                    |          |
| Name.                                                                                                    |                                                                                 |                                                                                                    |                                                                                             |                                                                                  |                                                                                          |                       |                                                                                                    |          |
| Search Re                                                                                                    | Clear<br>esults                                                                 | Basic Search                                                                                                    |                                                                                             | Save Searc                                                                       | <u>h Criteria</u>                                                                        | -                     |                                                                                                    |          |
| Search<br>Search Re<br>View All                                                                                                    | Clear<br>esults                                                                 | Basic Search                                                                                                    |                                                                                             | Save Searc                                                                       | <u>h Criteria</u>                                                                        | F                     | First 💽 1-49 of 49 💽 La                                                                                                    | ist      |
| Search<br>Search Re<br>View All<br>Department E                                                                                                    | Clear<br>esults<br>Empl ID                                                      | Basic Search                                                                                                    | Pay Pe<br>Date                                                                              | Save Searc                                                                       | h Criteria<br>National<br>Digits                                                         | F<br>ID Last 4        | First  T-49 of 49  La                                                                                                    | ıst      |
| Search<br>Search Re<br>View All<br>Department E<br>51240 N                                                                                                    | Clear<br>esults<br>mpl ID<br>109001060                                          | Basic Search                                                                                                    | Pay Pe<br>Date<br>04/30/2                                                                   | Save Searc                                                                       | h Criteria<br>National<br>Digits<br>1060                                                 | F<br>ID Last 4        | First 1-49 of 49 La<br>Name<br>MUNSTER,HERMA                                                                                      | ast<br>N |
| Search Re<br>Search Re<br>View All<br>Department E<br>51240 N<br>51240 N                                                                                                    | Clear<br><b>esults</b><br><b>Empl ID</b><br>109001060<br>109001060              | Empl E<br>Record C                                                                                                    | Pay Pe<br>Date<br>04/30/2                                                                   | Save Searce<br>eriod End<br>2014<br>2013                                         | h Criteria<br>National<br>Digits<br>1060<br>1060                                         | F<br>ID Last 4        | First 1-49 of 49 La<br>Name<br>MUNSTER,HERMA<br>MUNSTER,HERMA                                                                     |          |
| Search Re<br>View All<br>Department E<br>51240 N<br>51240 N                                                                                                    | Clear<br><b>esults</b><br><b>Empl ID</b><br>109001060<br>109001060<br>109001060 | Basic Search       Empl       Record       Q       Q | Pay Pe<br>Date<br>)4/30/i<br>)2/06/i<br>)1/23/i                                             | Save Searc<br>eriod End<br>2014<br>2013<br>2013                                  | h Criteria<br>National<br>Digits<br>1060<br>1060<br>1060                                 | F<br><u>ID Last 4</u> | First 1-49 of 49 La<br>Name<br>MUNSTER,HERMA<br>MUNSTER,HERMA<br>MUNSTER,HERMA                                                    |          |
| Search Re<br>View All<br>Department E<br>51240 N<br>51240 N<br>51240 N<br>51240 N                                                                                                    | Clear                                                                           | Empl     F       Record     I       0     0       0     0       0     0       0     0                                                                                                    | Pay Pe<br>Date<br>04/30/2<br>02/06/2<br>01/23/2<br>01/23/2<br>01/09/2                       | Save Searce<br>eriod End<br>2014<br>2013<br>2013<br>2013<br>2013                 | h Criteria<br>National<br>Digits<br>1060<br>1060<br>1060<br>1060                         | F<br><u>ID Last 4</u> | First 1-49 of 49 La<br>Name<br>MUNSTER,HERM/<br>MUNSTER,HERM/<br>MUNSTER,HERM/<br>MUNSTER,HERM/                                   |          |
| Search           Search Re           View All           Department E           51240           51240           51240           51240           51240                                                 | Clear                                                                           | Empl     Empl       Q     Q       Q     Q                                                                                                    | Pay Pe<br>Date<br>04/30//<br>02/06//<br>01/23//<br>01/09//<br>12/26//                       | Save Searce<br>eriod End<br>2014<br>2013<br>2013<br>2013<br>2013<br>2012         | h Criteria<br>National<br>Digits<br>1060<br>1060<br>1060<br>1060<br>1060                 | F<br><u>ID Last 4</u> | First 1-49 of 49 La<br>Name<br>MUNSTER,HERM/<br>MUNSTER,HERM/<br>MUNSTER,HERM/<br>MUNSTER,HERM/<br>MUNSTER,HERM/                  |          |
| Search           Search Re           View All           Department E           51240           51240           51240           51240           51240           51240           51240           51240 | Clear                                                                           | Empl       Empl         Record       I         0       0         0       0         0       0         0       0         0       0         0       0         0       0         0       0         0       0         0       1         0       1                                                                                                    | Pay Pe<br>Date<br>04/30/2<br>02/06/2<br>02/06/2<br>01/23/2<br>01/09/2<br>12/26/2<br>12/12/2 | Save Searce<br>eriod End<br>2014<br>2013<br>2013<br>2013<br>2012<br>2012<br>2012 | h Criteria<br>National<br>Digits<br>1060<br>1060<br>1060<br>1060<br>1060<br>1060<br>1060 | F<br><u>ID Last 4</u> | First 1-49 of 49 La<br>Name<br>MUNSTER,HERM/<br>MUNSTER,HERM/<br>MUNSTER,HERM/<br>MUNSTER,HERM/<br>MUNSTER,HERM/<br>MUNSTER,HERM/ |          |

| View All     |           |                |                        | First                                      | 🚺 1-49 of 49 🕟 Last |
|--------------|-----------|----------------|------------------------|--------------------------------------------|---------------------|
| Department   | Empl ID   | Empl<br>Record | Pay Period End<br>Date | <u>National ID Last 4</u><br><u>Digits</u> | <u>Name</u>         |
| 51240        | N09001060 | <u>0</u>       | 04/30/2014             | 1060                                       | MUNSTER, HERMAN     |
| <u>51240</u> | N09001060 | <u>0</u>       | 02/06/2013             | 1060                                       | MUNSTER, HERMAN     |
| <u>51240</u> | N09001060 | <u>0</u>       | 01/23/2013             | 1060                                       | MUNSTER, HERMAN     |
| <u>51240</u> | N09001060 | <u>0</u>       | 01/09/2013             | 1060                                       | MUNSTER, HERMAN     |
| <u>51240</u> | N09001060 | <u>0</u>       | 12/26/2012             | 1060                                       | MUNSTER, HERMAN     |
| <u>51240</u> | N09001060 | <u>0</u>       | 12/12/2012             | 1060                                       | MUNSTER, HERMAN     |
| <u>51240</u> | N09001060 | <u>0</u>       | 11/28/2012             | 1060                                       | MUNSTER, HERMAN     |
| <u>51240</u> | N09001060 | <u>0</u>       | 11/14/2012             | 1060                                       | MUNSTER, HERMAN     |
| <u>51240</u> | N09001060 | <u>0</u>       | 10/31/2012             | 1060                                       | MUNSTER, HERMAN     |
| <u>51240</u> | N09001060 | <u>0</u>       | 10/17/2012             | 1060                                       | MUNSTER, HERMAN     |
| <u>51240</u> | N09001060 | <u>0</u>       | 10/03/2012             | 1060                                       | MUNSTER, HERMAN     |
| <u>51240</u> | N09001060 | <u>0</u>       | 09/19/2012             | 1060                                       | MUNSTER, HERMAN     |
| 51240        | N09001060 | 0              | 09/05/2012             | 1060                                       | MUNSTER HERMAN      |

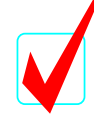

In order to search by Name on the Time Entry Search page, the employee's Department is required.

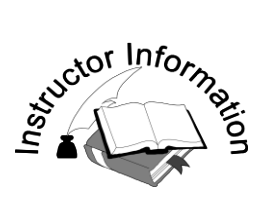

• Review the holiday edit.

- Earnings begin and end date must be equal to an official holiday.
- Each holiday needs to be entered separately.
- Click on **Cmts** button to enter Time Entry Comments as needed.
- □ Time Entry Comments are available for two years, and are then purged. To add comments to an employee's permanent record, use the *General Comments* page.

# **Exercise 3 (continued)**

#### Step 2. Enter the Miscellaneous Earnings information

The *Time Entry* page displays for data entry.

Enter the information in the bullets listed below:

• Click 뒢 to add a new row.

• Enter the **Earnings Begin Date** as 02/17/2014 and the **Earnings End Date** as 02/19/2014.

- Enter the **Earn Code** for holiday pay, HPA.
- Enter the number of 1.00 in the **Days** field.
- Click **Save**. The error below displays.

| mployee ID: 1          | 109001060             | MUNSTER,H                 | IERMAN           |             |            |                 |             |        |
|------------------------|-----------------------|---------------------------|------------------|-------------|------------|-----------------|-------------|--------|
| Empl Record:           | 0                     | Department: 512           | 240              | Pay P       | eriod End  | Date: 04/30/2   | 2014        |        |
| Time Entry Ea          | rnings                |                           |                  |             |            | Find   View All | First 🚺 1-5 | of 5 🖻 |
| Earnings<br>Begin Date | *Earnings<br>End Date | *Earn Code                | Hours/<br>Units  | Days        | Amount     |                 | Cmts        | -      |
| 04/08/2014             | 04/ Messag            | e                         |                  |             |            |                 |             |        |
| 04/04/2014             | 04/ Holiday ea        | arnings (HPA) must be su  | ubmitted as a si | ngle day. ( | 25000,104) |                 | 9           |        |
| 03/11/2014             | 03, The earni         | ings begin and earnings e | end dates must   | be equal.   |            |                 |             | •      |
| 03/07/2014             | 03/                   |                           | ОК               |             |            |                 | 0           | -      |

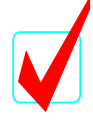

To retain comments as part of the employee's permanent record, comments must be made on the *General Comments* page.

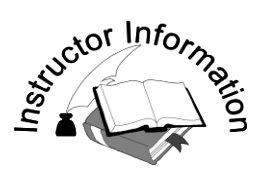

- Review the process to enter Employee Regular Time or Miscellaneous Payments and review more edits.
- Have students navigate to Time Entry Search page on their own.

- This process is used to add miscellaneous payments.
- Remember that when entering negative earnings, sufficient positive earnings must be earned to offset the negative earnings.
- Direct students to the current *Time Entry* page for Norman Bates N09001448.
- A new row is added by clicking on the plus button.
- □ Enter the Earnings Begin Date and Earnings End Date of 04/01/2014.
- $\Box$  Enter the Earnings Code LT1 and -1.00 day in the **Days** field.
- Click the **Cmts** button and enter a Time Entry Comment.
- Review the warning message to verify overtime and lost time dates.
- Review pay period to verify overtime worked. If necessary scroll to prior payperiod to review dates. (Warning message only received if overtime/lost time within standard work week).
- Remind students of standard work schedule, Thursday to Wednesday, and that this person will need to have overtime submitted as OT straight time. If overtime number of hours exceeded lost time hours, the difference would be paid as overtime. In this example, the lost time exceeded the number of overtime hours, so all overtime will be paid at a straight rate.
- Explain to students that Norman will receive his overtime for 3/29/14 at a straight rate to equal out lost time (OTB) however he will retail his overtime meal.

# **Exercise 4: Enter Additional Earnings for the Current Pay Period**

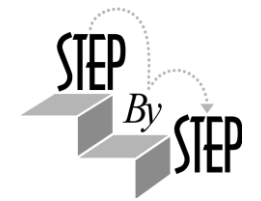

Scenario: Norman Bates has lost time of one day for 04/01/2014. The lost time will be entered on Pay Period End Date: 04/23/2014.

A warning message has been set up to ask the user to validate overtime and negative lost time.

Navigate to Time Entry Search page and access Norman's current time entry page. Norman's Empl ID is N09001448.

#### Step 1. Add a row to the Time Entry page

Enter the information in the bullets listed below:

- Click 庄 to add a new row.
- Enter the Earnings Begin Date and Earnings End Date as 04/01/2014.
- Enter the Earn Code of LT1 (Lost Time) and a -1.00 in the Days field.
- Click on the **Save** button. The warning message below displays.

| Time Entry OSC                                                                                            |                              |                                         |               |
|----------------------------------------------------------------------------------------------------|------------------------------|-----------------------------------------|---------------|
| Employee ID: N09001448                                                                                    | BATES,NORMAN                 |                                         |               |
| Empl Record: 0                                                                                            | Department: 02000            | Pay Period End Date: 04/23/2014         |               |
| Time Entry Earnings                                                                                       |                              | Find   View All First 🗖 1-              | 5 of 5 🖸 Last |
| *Earnings         *Earnings           Begin Date         End Date           03/21/2014         03/21/2014 | *Earn Code                   | Hours/<br>Units Days Amount Audit: Cmts | + -           |
| 03/24/2014 03 Message                                                                                     |                              |                                         | + <b>-</b>    |
| 03/29/2014 03. Warning                                                                                    | Verify Overtime and Lost Tim | ne dates (25000,112)                    | + -           |
| 03/29/2014 03.                                                                                            |                              | OK Cancel                               | + -           |
| 04/01/2014 04/01/2014                                                                                     | LT1 Cost Time                | -1.00                                   | + -           |
|                                                                                                    |                              |                                         |               |

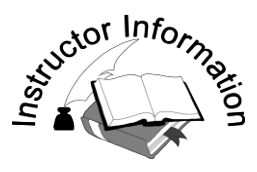

• Review the Chapter Key Points.

#### **KEY/TALKING POINTS:**

Review the Key Points for this chapter with the class.

- Edits assist the user in entering correct data.
- **□** Edits are on the Time Entry file as well as online.

# **Chapter Key Points**

- Edits assist the user in entering correct data.
- Edits are on the Time Entry file as well as online.

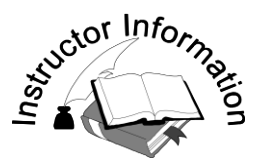

This is the end of the Chapter.